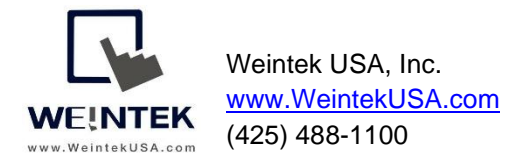

Rev. 23 JUN 2021

## Weintek HMI with Built-In Modbus TCP Server

**Introduction:** This instruction manual discusses how to implement gateway functionalities using Weintek Modbus TCP server. The Gateway provides a mechanism to connect the Modbus TCP Server protocol to storage within a Weintek HMI or in a connected device. The purpose of this document is to show you how to correctly set up the Modbus tables within EasyBuilder Pro.

### Contents:

| Chapter 1. Configuration of a Modbus TCP Server in EasyBuilder Pro | .3 |
|--------------------------------------------------------------------|----|
| Chapter 2. Mapping the HMI's Internal Memory to Modbus Memory      | 10 |
| Chapter 3. Mapping a Tag-Based PLC to Modbus Memory                | 13 |
| Chapter 4. Connecting Modbus RTU Devices to Modbus TCP Networks    | 16 |

### Modbus TCP Gateway Concept:

In an HMI, the Modbus TCP server contains multiple Mapping tables. In this example, Mapping Table 1 associates MODBUS 4x-1 register with Fatek register D-200, and the number of elements is 99 words. Mapping Table 2 associates MODBUS register 4x-100 with Fatek register R-0, and the number of elements is 100 words.

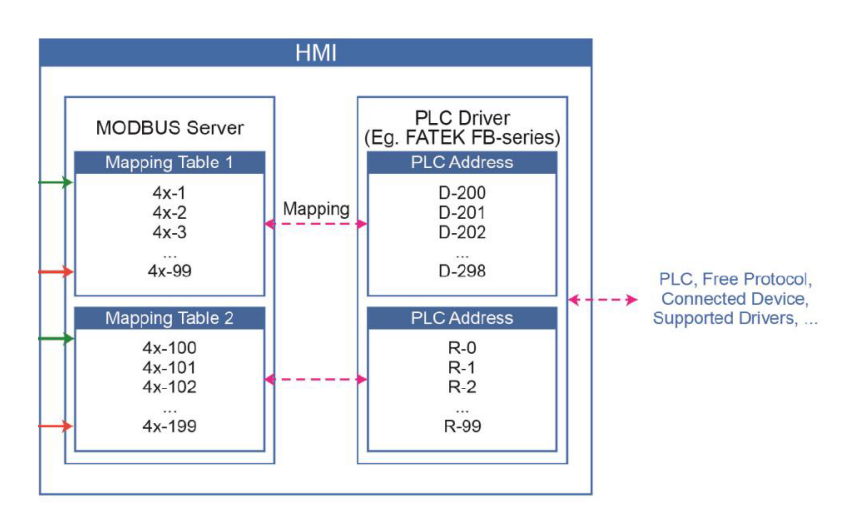

### Example of Wiring Diagram:

The SCADA system uses the Modbus TCP protocol to query the HMI (Gateway).

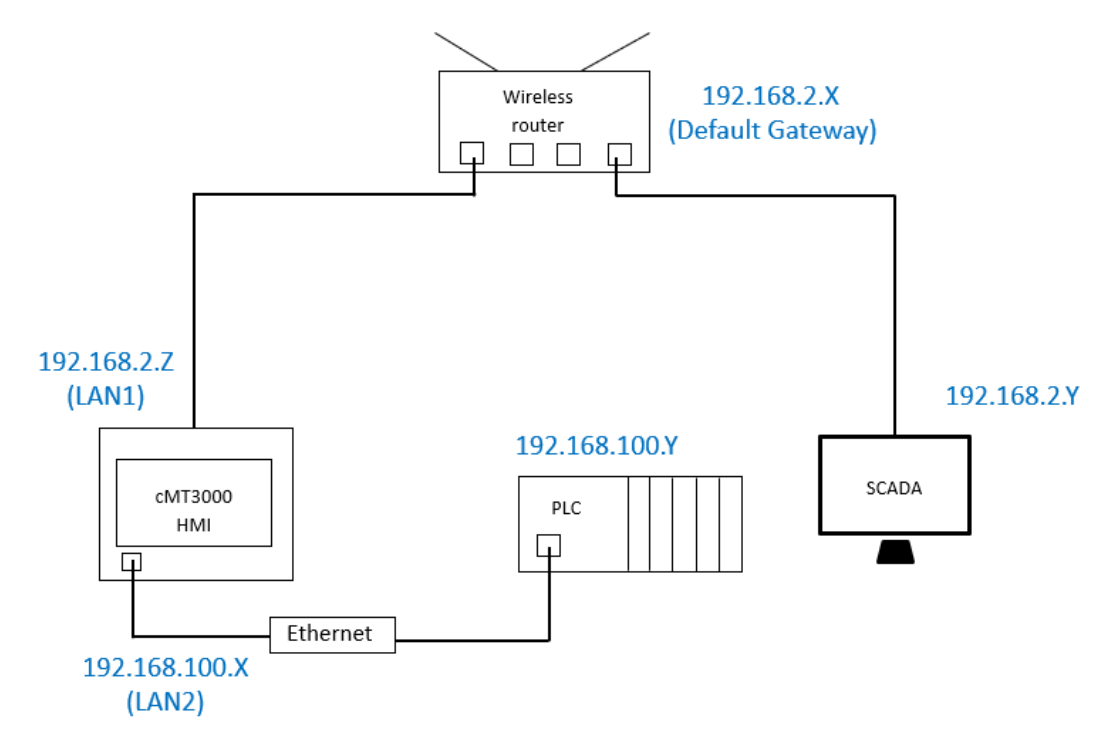

### Chapter 1. Configuration of a Modbus TCP Server in EasyBuilder Pro

In this example, a cMT-3090 HMI is connecting to a Allen Bradley MicroLogix 1100 PLC.

1. Create a new project in Easybuilder Pro and choose cMT-3090 model.

2. To get the HMI taking to a MicroLogix PLC, go to the [Home] tab» [System Parameters].

3. Add a [Rockwell EtherNet/IP (DF1)] driver to the **Device List**.

4. Click on the [Settings] button and enter the IP address of the PLC.

5. To create the MODBUS gateway, add [MODBUS Server] driver to the Device List as shown below.

|                                       |                                                                                                    |                                                            |                                  |                    | _ |
|---------------------------------------|----------------------------------------------------------------------------------------------------|------------------------------------------------------------|----------------------------------|--------------------|---|
| Name :                                | MODBUS Server                                                                                                    |                                                            |                                  |                    |   |
|                                       | () Der                                                                                                    | vice                                                       |                                  |                    |   |
| Location :                            | Local $\vee$                                                                                                    | Settings                                                   |                                  |                    |   |
| * Select Local for a<br>HMI.          | device connected to th                                                                                                    | nis HMI, or Remote                                         | for a device connec              | ted through anothe | r |
| Device type :                         |                                                                                                    | MODBUS                                                     | Server                           | •                  |   |
|                                       | Device ID : 54, V.1.00                                                                                                    | , MODBUS_SERVE                                             | R.c30                            |                    |   |
| I/F∶                                  | Ethernet                                                                                                    | ~                                                          | Open Device Conn                 | ection Guide       |   |
| * Lise   B-12052 to (                 | lisable MODBUS server                                                                                                    | (when hit is ON).                                          |                                  |                    |   |
|                                       |                                                                                                    | 255 255 1) 1                                               |                                  |                    |   |
|                                       |                                                                                                    | 200.200.19 00 000                                          |                                  | aver.              |   |
| IP :                                  | Port = 502                                                                                                    |                                                            |                                  | Settings           |   |
| IP :                                  | Port = 502                                                                                                    | agram Protocol )                                           |                                  | Settings           |   |
| IP :                                  | Port = 502<br>Use UDP (User Dat<br>Station n                                                                                               | agram Protocol )                                           | ]                                | Settings           |   |
| IP :                                  | Port = 502 Use UDP (User Dat Station n Use broadcast com                                                                                   | agram Protocol )                                           | ]                                | Settings           |   |
| IP :                                  | Port = 502 Use UDP (User Dat Station n Use broadcast com How to designate the                                                              | agram Protocol ) o. : 1 mand station no. in object         | ]                                | Settings           |   |
| IP :<br>MODBUS TCP/IP Gat             | Port = 502 Use UDP (User Dat Use broadcast com How to designate the eway (Ethernet)                                                        | agram Protocol )<br>o. : 1<br>mand<br>station no. in objec | ]                                | Settings           |   |
| IP :<br>MODBUS TCP/IP Gat             | Port = 502<br>Use UDP (User Dat<br>Station n<br>Use broadcast com<br><u>How to designate the</u><br>eway (Ethernet)                        | agram Protocol ) o. : 1 mand station no. in objec          | ]<br>t's address?,<br>Address Ma | Settings           |   |
| IP :<br>MODBUS TCP/IP Gat<br>☑ Enable | Port = 502<br>Use UDP (User Dat<br>Station n<br>Use broadcast com<br><u>How to designate the</u><br>eway (Ethernet)<br>to. given by client | agram Protocol )<br>o. : 1<br>mand<br>station no. in objec | ]<br>t's address?<br>Address Ma  | Settings           |   |

[I/F]- Select Ethernet.

[IP]- Use the default port number 502.[Station no.]- The defult station number is 1. You can change it if required.

[Modbus TCP/IP gateway]- Check Enable checkbox. Click on the [Address Mapping Tables] button to configure the Modbus tables.

[Use station no. given by client]- This option depends on the Modbus TCP client.

Note: UDP won't be available when the **Modbus TCP gateway** option is used.

6. Configure Modbus tables by clicking on the [Address Mapping Tables...] button.

#### Table Editor

| is creating acreating and a second second se | MODBUS Address                                                                   | Dev                                                    | vice Name                                                      | Mapped device Address                                              | Table Size         | Read/Write | Security |
|----------------------------------------------------------------------------------------------------|----------------------------------------------------------------------------------|--------------------------------------------------------|----------------------------------------------------------------|--------------------------------------------------------------------|--------------------|------------|----------|
| Codesys analog read                                                                                                    | 4x-1                                                                             | <== Ro                                                 | ckwell EtherNet/IP (DF1)                                       | N7-1                                                               | 3 Word(s)          | Read only  | N/A      |
|                                                                                                    |                                                                                  |                                                        |                                                                |                                                                    |                    |            |          |
|                                                                                                    |                                                                                  |                                                        |                                                                |                                                                    |                    |            |          |
|                                                                                                    |                                                                                  |                                                        |                                                                |                                                                    |                    |            |          |
|                                                                                                    |                                                                                  |                                                        |                                                                |                                                                    |                    |            |          |
|                                                                                                    |                                                                                  |                                                        |                                                                |                                                                    |                    |            |          |
|                                                                                                    |                                                                                  |                                                        |                                                                |                                                                    |                    |            |          |
|                                                                                                    |                                                                                  |                                                        |                                                                |                                                                    |                    |            |          |
|                                                                                                    |                                                                                  |                                                        |                                                                |                                                                    |                    |            |          |
|                                                                                                    |                                                                                  |                                                        |                                                                |                                                                    |                    |            |          |
|                                                                                                    |                                                                                  |                                                        |                                                                |                                                                    |                    |            |          |
|                                                                                                    |                                                                                  |                                                        |                                                                |                                                                    |                    |            |          |
|                                                                                                    |                                                                                  |                                                        |                                                                |                                                                    |                    |            |          |
| s-table reading/writing not s                                                                                                    | support, i.e. access                                                             | sing data fro                                          | om multiple tables in one com                                  | mand.                                                              |                    |            |          |
| s-table reading/writing not s<br>288 indicates the last comm                                                                                                    | support, i.e. access<br>nunication error :                                       | sing data fro                                          | om multiple tables in one com                                  | imand.<br>ort the following function                               | codes :            |            |          |
| s-table reading/writing not s<br>1288 indicates the last commonal                                                                                                    | support, i.e. access<br>nunication error :<br>4 : rear                           | sing data fro<br>d-only error                          | om multiple tables in one com<br>* Supp<br>0x : 1              | mand.<br>ort the following function<br>1, 5, 15 (15 used only to s | codes :<br>set LB) |            |          |
| s-table reading/writing not s<br>288 indicates the last common<br>mail<br>ad/write undefined register                                                                                                    | support, i.e. access<br>nunication error :<br>4 : rea<br>rs 5 : vrit             | sing data fro<br>d-only error<br>te-only error         | om multiple tables in one com<br>* Supp<br>0x : 1<br>r 1x : 2  | mand.<br>ort the following function<br>i, 5, 15 (15 used only to s | codes :<br>set LB) |            |          |
| -table reading/writing not s<br>288 indicates the last comm<br>smal<br>uad/write undefined registes<br>to f read/write range                                                                                                    | support, i.e. access<br>nunication error :<br>4 : rea<br>rs 5 : writ<br>6 : time | sing data fro<br>d-only error<br>te-only error<br>sout | om multiple tables in one com<br>* Suppo<br>7 1x : 2<br>3x : 4 | mand.<br>ort the following function<br>i, S, 15 (15 used only to s | codes :<br>set LB) |            |          |

[Add] button- Creates a new table.[Delete] button- Removes the selected table.[Settings] button- Modifies the selected table.

### **Table Setting**

| Table Settin           | gs             |              |              |
|------------------------|----------------|--------------|--------------|
| Descrip<br>Address mod | tion : Codesys | analog read  | ]            |
| Туре                   |                |              |              |
|                        | ead/Write      | Read only    | O Write only |
| MODBUS add             | fress          |              |              |
| Device :               | MODBUS Serve   | er           | $\sim$       |
| Address :              | 4x             | ~ 1          |              |
| Mapped devi            | ce address     |              |              |
| Device :               | Rockwell Ether | Net/IP (DF1) | ✓ Settings   |
| Address :              | N7             | ~ 1          |              |
|                        |                |              |              |
| Table size             |                | 3 Word(s)    |              |
| Conversion             |                | AB -> BA     | ABCD -> CDAB |
|                        |                |              |              |

| Security                    | ecution function |         |                     |          |
|-----------------------------|------------------|---------|---------------------|----------|
| <ul> <li>Disable</li> </ul> | when Bit is ON   | 🔿 Disal | ble when Bit is OFF |          |
| Device :                    | Local HMI        |         |                     | Settings |
| Address :                   | LB               | ~ 0     |                     |          |

[Description]- Enter a comment if needed.

[Address mode]- Select a data type.

[Type]- Select a mode to access the data in the mapped register. Modbus address 1x and 3x are **Read only**. [Modbus address]- Specify the Modbus function code and starting address. The starting address starts at 1. (one-based)

[Mapped device address]- Select the connected device and specify the starting address.

**[Table size]-** The number of the bits or registers. Up to 65535 data points are available.

**[Conversion]-** This option is only available when the [Address mode] is set to **Word**.

**AB->BA** swaps high byte and low byte in each word when checked.

**ABCD->CDAB** swaps high word and low word in each doubleword when checked.

**[Security]-** You can define a Boolean variable to prevent Modbus TCP clients from writing data in this mapping table. This option is only available when **Type** is set to Write only or Read/Write.

The Modbus table above maps Modbus address 4x-1 to N7:1, for a block of 3 words and read-only.

| Mapping Table 1 |
|-----------------|
| 4x-1 ← N7:1     |
| 4x-2 ← N7:2     |
| 4x-3 ← N7:3     |

A Modbus TCP client can access data using the following Modbus function codes supported in this Modbus TCP server, at the IP address assigned to the HMI.

| Modbus Address in | Modbus        | Descriptions                                  |
|-------------------|---------------|-----------------------------------------------|
| EasyBuilder Pro   | Function Code |                                               |
|                   | 1             | Read Coil Status                              |
| Оx                | 5             | Force Single Coil                             |
|                   | 15            | Force Multiple Coils (LB addresses in the HMI |
|                   |               | internal memory available only)               |
| 1x                | 2             | Read Input Status                             |
| 3x                | 4             | Read Input Registers                          |
|                   | 3             | Read Holding Registers                        |
| 4x                | 6             | Preset Single Register                        |
|                   | 16            | Preset Multiple Registers                     |

Note: The defined **Modbus address** in a mapping table is not allowed to overlap the Modbus address in another mapping table. The warning message will be displayed as shown below.

EasyBuilder Pro

 $\times$ 

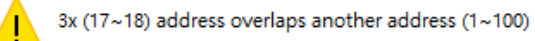

For example,

| Mapping Table 1 |  |
|-----------------|--|
| 3x-1 ← N7:1     |  |
| 3x-2 ← N7:2     |  |
| 3x-3 ← N7:3     |  |
|                 |  |
| 3x-100 ← N7:100 |  |
|                 |  |
| Mapping Table 2 |  |
| 3x-17 ← F8:1    |  |
| 3x-19 ← F8:2    |  |

## In this demonstration, four Modbus mapping tables are created as shown below.

Address Mapping Table

| Table | Description           | MODBUS Address |     | Device Name                | Mapped device Address | Table Size | Read/Write | Security |
|-------|-----------------------|----------------|-----|----------------------------|-----------------------|------------|------------|----------|
| 1     | Codesys analog read   | 4x-1           | <== | Rockwell EtherNet/IP (DF1) | N7-1                  | 3 Word(s)  | Read only  | N/A      |
| 2     | Codesys analog write  | 4x-17          | ==> | Rockwell EtherNet/IP (DF1) | N7-100                | 2 Word(s)  | Write only | N/A      |
| 3     | Codesys digital read  | 1x-1           | <== | Rockwell EtherNet/IP (DF1) | B3-1                  | 1 Bit(s)   | Read only  | N/A      |
| 4     | Codesys digital write | 0x-1           | ==> | Rockwell EtherNet/IP (DF1) | B3-10                 | 1 Bit(s)   | Write only | N/A      |

| Mapping Table 1 |
|-----------------|
| 4x-1 ← N7:1     |
| 4x-2 ← N7:2     |
| 4x-3 ← N7:3     |

| Mapping Table 2 |
|-----------------|
| 4x-17 → N7:100  |
| 4x-18 → N7:101  |

| Mapping Table 3 |
|-----------------|
| 1x-1 ← B3:1     |

| Mapping Table 4 |
|-----------------|
| 0x-1 → B3:10    |

Note:

1. Some Modbus TCP clients read a group of 16 bits at a time instead of reading a single bit at a time. Bit groups are 0-15, 16-31, 32-47,48-63, etc. All bits in the group must be available in the Modbus TCP server. Otherwise, errors will result.

2. Data is stored in four different Modbus maps. Each data point of the <u>Coil</u> and <u>Discrete</u> <u>input</u> objects consists of 1 bit. Each data point of the <u>Input register</u> and <u>Holding register</u> consists of 16 bits (= 1 word). The Modbus TCP server uses the extended referencing as shown below. Up to 65535 data points can be created.

| Object Type      | Access<br>(Read-write) | Address Range                  |
|------------------|------------------------|--------------------------------|
| Coil             | R/W                    | <b>0</b> 00001- <b>0</b> 65535 |
| (Bit)            |                        | (0x)                           |
| Discrete input   | R                      | <b>1</b> 00001- <b>1</b> 65535 |
| (Bit)            |                        | (1x)                           |
| Input register   | R                      | <b>3</b> 00001- <b>3</b> 65535 |
| (16-bits)        |                        | (3x)                           |
| Holding register | R/W                    | <b>4</b> 00001- <b>4</b> 65535 |
| (16-bits)        |                        | (4x)                           |

16-bit data occupies 1 register on the Modbus map.

| 16-bit data    |  |
|----------------|--|
| <b>4</b> 00001 |  |

32-bit data occupies 2 register on the Modbus map

| 32-bit data |                |  |  |  |
|-------------|----------------|--|--|--|
| 400001      | <b>4</b> 00002 |  |  |  |

64-bit data occupies 4 register on the Modbus map

| 64-bit data    |                |                |                |  |  |
|----------------|----------------|----------------|----------------|--|--|
| <b>4</b> 00001 | <b>4</b> 00002 | <b>4</b> 00003 | <b>4</b> 00004 |  |  |

7. You can create a Numeric object on the HMI screen to show the error code if communication fails. The address is defined as LW-9288, and the data type is 16 bit unsigned.

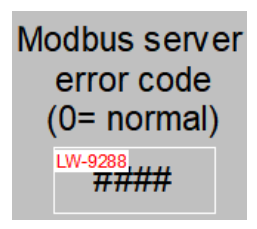

System register LW-9288 (16 bit unsigned) is used to indicate if errors exist during Modbus communication.

| Error Code<br>(Value) | Error Name              | Descriptions                                                                                                    |
|-----------------------|-------------------------|----------------------------------------------------------------------------------------------------|
| 0                     | Normal                  | No error exists                                                                                                    |
| 1                     | Read/Write undefined    | Reading or writing the register that is not                                                                           |
|                       | registers               | defined in the Address Mapping Table.                                                                                 |
| 2                     | Out of read/write range | Reading or writing a range of registers that is<br>not within the range defined in a single<br>Address Mapping Table. |
| 3                     | Bad command format      | The command format does not follow<br>MODBUS TCP/IP protocol.                                                         |
| 4                     | Read-only error         | Modifying a read-only register.                                                                                       |
| 5                     | Write-only error        | Reading a write-only register.                                                                                        |
| 6                     | Timeout                 | HMI cannot get the correct reply from PLC                                                                             |
|                       |                         | within the specified time range.                                                                                      |
| 7                     | Invalid function code   | Using a function code that is not supported by this Modbus Server.                                                    |

8. Transfer the HMI project to your HMI by clicking the Dowload button.

| 💽 EasyBuilder Pro : EBProject1 - [10 - WINDOW_010 ] |               |                    |                            |                               |                         |               |       |
|-----------------------------------------------------|---------------|--------------------|----------------------------|-------------------------------|-------------------------|---------------|-------|
| File 🔡 🖬 🔺 🦂                                        | 🗧 Home        | Project            | Object                     | Data/History                  | lloT/Energy             | View          | Tool  |
| System Language<br>Message & Font<br>Setting        | Compile<br>Si | Online<br>mulation | Offline<br>Simulation<br>B | Download<br>(PC->HMI)<br>uild | Build Download<br>Files | Reboot<br>HMI | Shape |

### Chapter 2. Mapping the HMI's Internal Memory to Modbus Memory

Add a [MODBUS Server] driver to the Device List. Then click on the [Address Mapping Tables...] button.

| Device type :        |                          | MODBUS Se              | erver               | ▶           |
|----------------------|--------------------------|------------------------|---------------------|-------------|
|                      | Device ID : 54, V. 1.00, | MODBUS_SERVER.         | c30                 |             |
| I/F:                 | Ethernet                 | ~                      | Open Device Conne   | ction Guide |
| * Use LB-12052 to d  | lisable MODBUS server (  | when bit is ON).       |                     |             |
| * Built-in CODESYS ( | an use internal IP (10.2 | 55.255.1) to acces     | s local MODBUS Serv | /er.        |
|                      |                          |                        |                     |             |
| TP ·                 | Port = 502               |                        |                     | Cottingo    |
| 1.                   |                          | D                      |                     | Setungs     |
|                      | Use UDP (User Data       | gram Protocol )        |                     |             |
|                      | Station no               | .: 1                   |                     |             |
|                      | Use broadcast comm       | and                    |                     |             |
|                      | How to designate the s   | tation no. in object's | address?            |             |
| ODBUS TCP/IP Gate    | eway (Ethernet)          |                        |                     |             |
| 🗹 Enable             |                          |                        | 📕 Address Map       | ping Tables |
| Use station n        | o, given by dient        | /                      |                     |             |
|                      |                          |                        |                     |             |

Below is the default Modbus tables. A Modbus TCP client can access the HMI memory using Modbus TCP protocol.

| Table | Description | MODBUS Address |      | Device Name | Mapped device Address | Table Size | Read/Write |
|-------|-------------|----------------|------|-------------|-----------------------|------------|------------|
| 1     | 0x <==> LB  | 0x-1           | <==> | Local HMI   | LB-0                  | 12800      | Read/Write |
| 2     | 1x <==> LB  | 1x-1           | <==  | Local HMI   | LB-0                  | 12800      | Read only  |
| 3     | 3x <==> LW  | 3x-1           | <==  | Local HMI   | LW-0                  | 9999       | Read only  |
| 4     | 4x <==> LW  | 4x-1           | <==> | Local HMI   | LW-0                  | 9999       | Read/Write |
| 5     | 3x <==> RW  | 3x-10000       | <==  | Local HMI   | RW-0                  | 55536      | Read only  |
| 6     | 4x <==> RW  | 4x-10000       | <==> | Local HMI   | RW-0                  | 55536      | Read/Write |
|       |             | 1              | 1    | 1           | 1                     | 1          |            |

#### Address Mapping Table

Some Local Bit (LB) and Local Word (LW) addresses are reserved for System tag of the HMI. LB and LW addresses **9000** and higher must not be used on Modbus tables.

Please change the table size to avoid memory overlapping.

| Table | Description | MODBUS Address |      | Device Name | Mapped device Address | Table Size | Read/Write |
|-------|-------------|----------------|------|-------------|-----------------------|------------|------------|
| 1     | 0x <==> LB  | 0x-1           | <==> | Local HMI   | LB-0                  | 8999       | Read/Write |
| 2     | 1x <== LB   | 1x-1           | <==  | Local HMI   | LB-0                  | 8999       | Read only  |
| 3     | 3x <== LW   | 3x-1           | <==  | Local HMI   | LW-0                  | 8999       | Read only  |
| 4     | 4x <==> LW  | 4x-1           | <==> | Local HMI   | LW-0                  | 8999       | Read/Write |
| 5     | 3x <== RW   | 3x-10000       | <==  | Local HMI   | RW-0                  | 55536      | Read only  |
| 6     | 4x <==> RW  | 4x-10000       | <==> | Local HMI   | RW-0                  | 55536      | Read/Write |

Address Mapping Table

| Table  | Modbus Memory        | Mapped To HMI Memory | Access (Read/ Write) |
|--------|----------------------|----------------------|----------------------|
| Number |                      |                      |                      |
| 1      | 0x-1 to 0x-8999      | LB-0 to LB-8998      | R/W                  |
| 2      | 1x-1 to 1x-8999      | LB-0 to LB-8998      | R                    |
| 3      | 3x-1 to 3x-8999      | LW-0 to LW-8998      | R                    |
| 4      | 4x-1 to 4x-8999      | LW-0 to LW-8998      | R/W                  |
| 5      | 3x-10000 to 3x-65535 | RW-0 to RW-55535     | R                    |
| 6      | 4x-10000 to 4x-65535 | RW-0 to RW-55535     | R/W                  |

You can transfer the device data to the HMI memory for data exchange by the following methods.

These methods transfer 100 integer data points from a AB MicroLogix 1100 PLC to a HMI.

### Method 1: Using a **Data Transfer** object

| Data Transfer (Global)                                                                             |                          |
|----------------------------------------------------------------------------------------------------|--------------------------|
| Time-based Bit trigger                                                                             |                          |
| 1: [Rockwell EtherNet/IP (DF1) : N7-0] -> [Local HMI : LW-0], Mode : Word, Time interval=1.0 secon | d(s), transfer length=10 |
| Data Transfer (Time-based)                                                                         | ×                        |
| General Security                                                                                   |                          |
| Comment :                                                                                          |                          |
| Attribute Address mode : Word V Interval : 1.0 second(s)                                           | <b>v</b>                 |
| No. of word : 100                                                                                  |                          |
| Active only when designated window opened                                                          |                          |
|                                                                                                    |                          |
| Source address                                                                                     |                          |
| Device : Rockwell EtherNet/IP (DF1) V Settings                                                     |                          |
| Address : N7 V 0                                                                                   |                          |
| New                                                                                                | Exit                     |
| Device : Local HMI V Settings                                                                      |                          |
| Address: LW V 0                                                                                    |                          |
|                                                                                                    |                          |

### Method 2: Using a Macro

| 💽 Work Space                                                                                                    |
|----------------------------------------------------------------------------------------------------|
|                                                                                                    |
| Macro ID : 0 Macro name : macro_0                                                                                                    |
| Periodical execution Time interval (0 ~ 864000) : 10 x 100ms                                                                                                    |
| 白 요 🐇 🖻 🛍 🦽 🌤 🌤 📜 🐂 📯                                                                                                    |
| <pre>1 2 macro_command main() 3 short data[100] 4 5 GetData(data[0], "Rockwell EtherNet/IP (DF1)", N7, 0, 100) 6 SetData(data[0], "Local HMI", LW, 0, 100) 7 8 end macro_command </pre> |

### Chapter 3. Mapping a Tag-Based PLC to Modbus Memory

Recommended version of Easybuilder Pro: v6.04.02 or greater

This new feature within Easybuilder Pro allows you to map PLC tags, which are names you assign to addresses of your device, to the Modbus TCP server directly.

After setting up a driver for your tag-based PLC, add a [MODBUS Server] driver to the Device List. Then click on the [Address Mapping Tables...] button.

| Device type :        | MOI                                 | DBUS Server          | •                 |
|----------------------|-------------------------------------|----------------------|-------------------|
|                      | Device ID : 54, V. 1.00, MODBUS_    | SERVER.c30           |                   |
| I/F:                 | Ethernet                            | ✓ Open Device        | Connection Guide  |
| * Use LB-12052 to d  | sable MODBUS server (when bit is    | ON).                 |                   |
| * Built-in CODESYS o | an use internal IP (10.255.255.1)   | to access local MODB | US Server.        |
|                      |                                     |                      |                   |
| π.                   | Dert - 502                          |                      |                   |
| 18.1                 |                                     |                      | Settings          |
|                      | Use UDP (User Datagram Proto        | icol )               |                   |
|                      | Station no. : 1                     |                      |                   |
|                      | Use broadcast command               |                      |                   |
|                      | How to designate the station no. ir | n object's address?  |                   |
| 10DBUS TCP/IP Gate   | way (Ethernet)                      |                      |                   |
| Enable               |                                     | Addre                | ss Mapping Tables |
| Use station n        | o. given by dient                   |                      |                   |
| _                    | /                                   |                      |                   |
|                      |                                     |                      |                   |
|                      |                                     |                      | OK Cancel         |

### Configure the following Modbus tables as shown below.

Address Mapping Table

| Table | Description       | MODBUS Address |       | Device Name           | Mapped device Address                     | Table Size |
|-------|-------------------|----------------|-------|-----------------------|-------------------------------------------|------------|
| 1     | 4X-1 <> INT       | 4x-1           | <==>  | CODESYS V3 (Ethernet) | INT-Application.PLC_PRG.INTarray[0]       | 20         |
| 2     | 4X-101 <> DINT    | 4x-101         | <==>  | CODESYS V3 (Ethernet) | DINT-Application.PLC_PRG.DINTarray[0]     | 10         |
| 3     | 4X-201 < > REAL   | 4x-201         | <==>  | CODESYS V3 (Ethernet) | REAL-Application.PLC_PRG.FLOATarray[0]    | 20         |
| 4     | 0X-1 <>BOOL array | 0x-1           | <==   | CODESYS V3 (Ethernet) | BitArray-Application.PLC_PRG.BOOLarray[0] | 16         |
| 5     | 3X-1 < WORD       | 3x-1           | < = = | CODESYS V3 (Ethernet) | WORD-Application.PLC_PRG.WORDdata         | 1          |
| 6     | 3X-101 < DWORD    | 3x-101         | <==   | CODESYS V3 (Ethernet) | DWORD-Application.PLC_PRG.DWORDdata       | 2          |
| 7     | 3X-201 < LWORD    | 3x-201         | <==   | CODESYS V3 (Ethernet) | LWORD-Application.PLC_PRG.LWORDdata       | 4          |
| 8     | 1X-1 < BOOL       | 1x-1           | <==   | CODESYS V3 (Ethernet) | BOOL-Application.PLC_PRG.BOOLdata         | 1          |

|                                                                                                    | OBit              | () Word           |          |          |
|----------------------------------------------------------------------------------------------------|-------------------|-------------------|----------|----------|
| ype                                                                                                    | ead/Write         | O Read only       | () Write | only     |
| ODBUS add                                                                                                    | dress             |                   |          |          |
| Device :                                                                                                    | MODBUS Serv       | er                |          |          |
| Address :                                                                                                    | 4x                | ~ 1               |          |          |
| Mapped dev                                                                                                    | ice address       |                   |          |          |
| Device :                                                                                                    | CODESYS V3 (      | Ethernet)         | ~        | Settings |
| Tag :                                                                                                    | Application.PL    | C_PRG.INTarray[0] | ~        | INT      |
| A CONTRACTOR OF A CONTRACTOR OF A CONTRACTOR OF A CONTRACTOR OF A CONTRACTOR OF A CONTRACTOR OF A CONTRACTOR A CONTRACTOR |                   |                   |          |          |
| Use e                                                                                                    | xecution function | n                 |          |          |
| Use e                                                                                                    | xecution function | 20 Word(s)        |          |          |

Details of Modbus Table 1

The following PLC tags are created in the Codesys PLC program.

BOOLdata: BOOL;

WORDdata: WORD;

DWORDdata: DWORD;

LWORDdata: LWORD;

BOOLarray: ARRAY[0..31] OF BOOL;

INTarray: ARRAY[0..19] OF INT;

DINTarray: ARRAY[0..4] OF DINT;

FLOATarray: ARRAY[0..9] OF REAL;

| Table<br>Number | Modbus Memory    | Mapped To<br>Modbus RTU | Access<br>(Read/ | The Number of<br>Data Points | Table Size |
|-----------------|------------------|-------------------------|------------------|------------------------------|------------|
|                 |                  |                         | Write)           |                              |            |
| 1               | 4x-1 to 4x-20    | INTarray                | R/W              | 20                           | 20 words   |
| 2               | 4x-101 to 4x-110 | DINTarray               | R/W              | 5                            | 10 words   |
| 3               | 4x-201 to 4x-220 | FLOATarray              | R/W              | 10                           | 20 words   |
| 4               | 0x-1 to 0x-16    | BOOLarray               | R/W              | 16                           | 16 bits    |
| 5               | 3x-1 to 3x-1     | WORDdata                | R                | 1                            | 1 words    |
| 6               | 3x-101 to 3x-102 | DWORDdata               | R                | 1                            | 2 words    |
| 7               | 3x-201 to 4x-204 | LWORDdata               | R                | 1                            | 4 words    |
| 8               | 1x-1 to 1x-1     | BOOLdata                | R                | 1                            | 1 bit      |

### Chapter 4. Connecting Modbus RTU Devices to Modbus TCP Networks

This example demonstrates how to connect a number of Modbus RTU devices on an RS-485 network to a Modbus TCP network.

In this case, three Modbus RTU devices are connected to the HMI via an RS485 2-wire serial connection, so we will need to add a Modbus RTU mastr to the Device List. The [Device default station no.] can be left by default because this parameter for each device will be specified on the next step.

|                                                                         | O Der                                                                                                    | ACE                                                                                                    |                                                                                               |                                        |
|-------------------------------------------------------------------------|----------------------------------------------------------------------------------------------------|----------------------------------------------------------------------------------------------------|-----------------------------------------------------------------------------------------------|----------------------------------------|
| Location :<br>Select Local for a                                        | Local •                                                                                                    | Settings<br>iis HMI, or Remote                                                                                                    | for a device connec                                                                           | ted through anothe                     |
| Device type :                                                           |                                                                                                    | MODBUS RTU, H                                                                                                    | RTU over TCP                                                                                  | .                                      |
|                                                                         | Device ID : 4, V.4.40,                                                                                                    | MODBUS_RTU.e3                                                                                                    | 0                                                                                             |                                        |
| I/F:                                                                    | RS-485 2W                                                                                                    | -                                                                                                    | Open Device Conr                                                                              | ection Guide                           |
| Support off-line si                                                     | mulation on HMI (use L                                                                                                    | 3-12358).                                                                                                    |                                                                                               |                                        |
| Support communic                                                        | ations between HMI an                                                                                                    | id device in pass-t                                                                                                    | hrough mode.                                                                                  |                                        |
| Support communic<br>Set LW-9903 to 2<br>COM :                           | COM3 (19200,N,8,1)                                                                                                    | id device in pass-t<br>of download/uploa                                                                                                    | hrough mode.<br>Id device program in                                                          | pass-through mode                      |
| Support communic<br>Set LW-9903 to 2<br>COM :                           | comparison of the speed of the speed of the speed of the speed of the speed of the speed of the speed of the speed of the specific of the specific of the spec | nd device in pass-t<br>of download/uploa                                                                                                    | hrough mode.<br>Id device program in                                                          | pass-through mode                      |
| Support communic<br>Set LW-9903 to 2<br>COM :                           | ations between HMI ar<br>to enhance the speed<br>COM3 (19200,N,8,1)<br>Device default station no<br>Default station no.                                                                                                    | d device in pass-t<br>of download/uploa<br>o. : 1<br>use station no. va                                                                                                    | hrough mode.<br>nd device program in<br>ariable                                               | pass-through mode                      |
| Support communic<br>Set LW-9903 to 2<br>COM :                           | ations between HMI ar<br>to enhance the speed<br>(COM3 (19200,N,8,1)<br>Device default station no<br>Default station no.                                                                                                    | id device in pass-ti<br>of download/uploa<br>o. : 1<br>use station no. va<br>mand                                                                                                    | hrough mode.<br>ad device program in<br>ariable                                               | pass-through mode                      |
| Support communic<br>Set LW-9903 to 2<br>COM :                           | ations between HMI ar<br>to enhance the speed<br>(COM3 (19200,N,8,1)<br>Device default station no<br>Default station no.<br>Use broadcast com<br>How to designate the s                                                                                                    | Id device in pass-to<br>of download/uploa<br>o. : 1<br>use station no. va<br>mand<br>tation no. in object                                                                                           | hrough mode.<br>ad device program in<br>ariable<br><u>t's address?</u>                        | pass-through mode                      |
| Support communic<br>Set LW-9903 to 2<br>COM :                           | ations between HMI ar<br>to enhance the speed<br>(COM3 (19200,N,8,1)<br>Device default station no<br>Default station no.<br>Use broadcast com<br>How to designate the s<br>val of block pack (words                                                                                                    | <ul> <li>id device in pass-tip of download/upload</li> <li>o.: 1</li> <li>use station no. vamand</li> <li>tation no. in object</li> <li>s): 5</li> </ul>                                            | hrough mode.<br>ad device program in<br>ariable<br><u>'s address?</u><br>Address F            | pass-through mode                      |
| Support communic<br>Set LW-9903 to 2<br>COM :<br>E<br>Inter<br>Max, rea | ations between HMI ar<br>to enhance the speed<br>COM3 (19200,N,8,1)<br>Device default station no.<br>Default station no.<br>Use broadcast com<br><u>How to designate the s</u><br>val of block pack (words<br>d-command size (words                                                                                                    | <ul> <li>id device in pass-t</li> <li>of download/upload</li> <li>o. : 1</li> <li>use station no. va</li> <li>mand</li> <li>tation no. in object</li> <li>s) : 5</li> <li>5</li> <li>120</li> </ul> | hrough mode.<br>Id device program in<br>ariable<br><u>'s address?</u><br>Address F<br>Data Co | pass-through mode Settings Range Limit |

Add a [MODBUS Server] driver to the Device List. There are two methods to configure the Modbus server to meet your application's requirements.

### Method 1:

Check the [Use station no. given by client] checkbox. The station number (or "unit identifier") is the slave address of the Modbus RTU device behind a Modbus/TCP to Modbus RTU gateway.

Then click on the [Address Mapping Tables...] button.

|                    |                               | MODBUS Serv       | er 🛛 🕨                       |
|--------------------|-------------------------------|-------------------|------------------------------|
|                    | Device ID : 54, V. 1.20, MOD  | BUS_SERVER.c3     | 0                            |
| I/F:               | Ethernet                      | $\sim$            | Open Device Connection Guide |
| Use LB-12052 to d  | isable MODBUS server (when    | bit is ON).       |                              |
| Built-in CODESYS o | an use internal IP (10.255.25 | i5.1) to access l | ocal MODBUS Server.          |
|                    |                               |                   |                              |
| TD ·               | Port = 502                    |                   | Sattinas                     |
| 1.                 |                               | Dente and D       | Setungs                      |
|                    |                               | Protocol )        |                              |
|                    |                               |                   |                              |
|                    |                               |                   |                              |
|                    |                               |                   |                              |
|                    |                               |                   |                              |
|                    |                               |                   |                              |
|                    |                               |                   |                              |
|                    |                               |                   |                              |
| DDBUS TCP/IP Gate  | eway                          |                   |                              |
| DDBUS TCP/IP Gate  | eway                          |                   | Address Mapping Tables       |
| DDBUS TCP/IP Gate  | eway                          |                   | Address Mapping Tables       |
| DBUS TCP/IP Gate   | eway<br>o. given by dient     | tient             | Address Mapping Tables       |

Configure the following Modbus tables as shown below. Adjust the "Table Size" to 65535 for each table.

| Table | Comment | MODBUS Address |      | Device Name | Mapped device Address | Table Size | Read/Write | Security |
|-------|---------|----------------|------|-------------|-----------------------|------------|------------|----------|
| 1     | 0x      | 0x-1           | <==> | MODBUS RTU  | 0x-1                  | 65535      | Read/Write | N/A      |
| 2     | 1x      | 1x-1           | <==  | MODBUS RTU  | 1x-1                  | 65535      | Read only  | N/A      |
| 3     | 3x      | 3x-1           | <==  | MODBUS RTU  | 3x-1                  | 65535      | Read only  | N/A      |
| 4     | 4x      | 4x-1           | <==> | MODBUS RTU  | 4x-1                  | 65535      | Read/Write | N/A      |

In this scenario, a Modbus TCP client sends a message to the HMI's Modbus TCP server. The Modbus TCP server passes the message to the internal Modbus RTU master in order to trigger the internal Modbus TCP master to send the message to the external Modbus TCP slave. If the Modbus TCP client reads 3x registers from the starting register 1 to 16 and tells the Modbus server that the target slave is 2, it represents that the Modbus TCP client will retrieve 16 registers data stored in RTU slave ID 2.

### Method 2:

Leave [Use station no. given by client] **uncheck**. Then click on the [Address Mapping Tables...] button.

| Device type :       | MODBUS Server                                                     |
|---------------------|-------------------------------------------------------------------|
|                     | Device ID: 54, V.1.00, MODBUS_SERVER.c30                          |
| I/⊨:                | Ethernet  V Open Device Connection Guide                          |
| * Use LB-12052 to d | disable MODBUS server (when bit is ON).                           |
| * Built-in CODESYS  | can use internal IP (10.255.255.1) to access local MODBUS Server. |
|                     |                                                                   |
|                     |                                                                   |
| IP :                | Port = 502 Settings                                               |
|                     | Use UDP (User Datagram Protocol )                                 |
|                     | Station no. : 1                                                   |
|                     | Use broadcast command                                             |
|                     | How to designate the station no. in object's address?             |
| 10DBUS TCP/IP Gat   | eway (Ethernet)                                                   |
| Enable              | Address Mapping Tables                                            |
| Use station r       | no. given by dient                                                |
|                     |                                                                   |
|                     | OK Cancel                                                         |

Configure the following Modbus tables as shown below. The address format of Modbus RTU slaves is **ST#Addr.** The **ST** stands for the Modbus slave number, and the **Addr** stands for the Modbus starting register. The **#** sign notation is used to specify the station number followed by the Modbus starting register in the specified station.

| Table | Description | MODBUS Address |      | Device Name | Mapped device Address | Table Size | Read/Write | Security |
|-------|-------------|----------------|------|-------------|-----------------------|------------|------------|----------|
| 1     | st1         | 4x-1           | <==> | MODBUS RTU  | 4x-1#1                | 16         | Read/Write | N/A      |
| 2     | st2         | 4x-100         | <==> | MODBUS RTU  | 4x-2#1                | 16         | Read/Write | N/A      |
| 3     | st3         | 4x-200         | <==> | MODBUS RTU  | 4x-3#1                | 16         | Read/Write | N/A      |
| 4     | st1_bit     | 0x-1           | <==> | MODBUS RTU  | 0x-1#1                | 16         | Read/Write | N/A      |
| 5     | st2_bit     | 0x-100         | <==> | MODBUS RTU  | 0x-2#1                | 16         | Read/Write | N/A      |
| 6     | st3_bit     | 0x-200         | <==> | MODBUS RTU  | 0x-3#1                | 16         | Read/Write | N/A      |

In this scenario, a Modbus TCP client sends a message to the HMI's Modbus TCP server. The Modbus TCP server passes the message to the internal Modbus RTU master in order to trigger the internal Modbus TCP master to send the message to the external Modbus TCP slave. If the Modbus TCP client reads 4x registers from the starting register 1 to 16, it represents that the Modbus TCP client will retrieve 16 registers data stored in RTU slave ID 1.

"Modbus" is a registered trademark of Schneider Electric.

CODESYS<sup>®</sup> is a trademark of 3S-Smart Software Solutions GmbH.

Windows is a trademark or a registered trademark of Microsoft Corporation in the United States and/or other countries.

Other company names, product names, or trademarks in this document are the trademarks or registered trademarks of their respective companies.

This document is subject to change without prior notice.

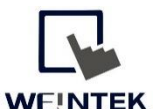

www.WeintexUSA.com Founded in 1996, WEINTEK LABS is a global-leading HMI manufacturer and is dedicated to the development, design, and manufacturing of practical HMI solutions. WEINTEK LAB's mission is to provide quality, customizable HMI-solutions that meet the needs of all industrial automation requirements while maintaining customer satisfaction by providing "on-demand" customer service. WEINTEK LABS brought their innovative technology to the United States in 2016, WEINTEK USA, INC., to provide quality and expedient solutions to the North American industrial market.

6219 NE 181s Street STE 120 Kenmore, WA 98028 425-488-1100